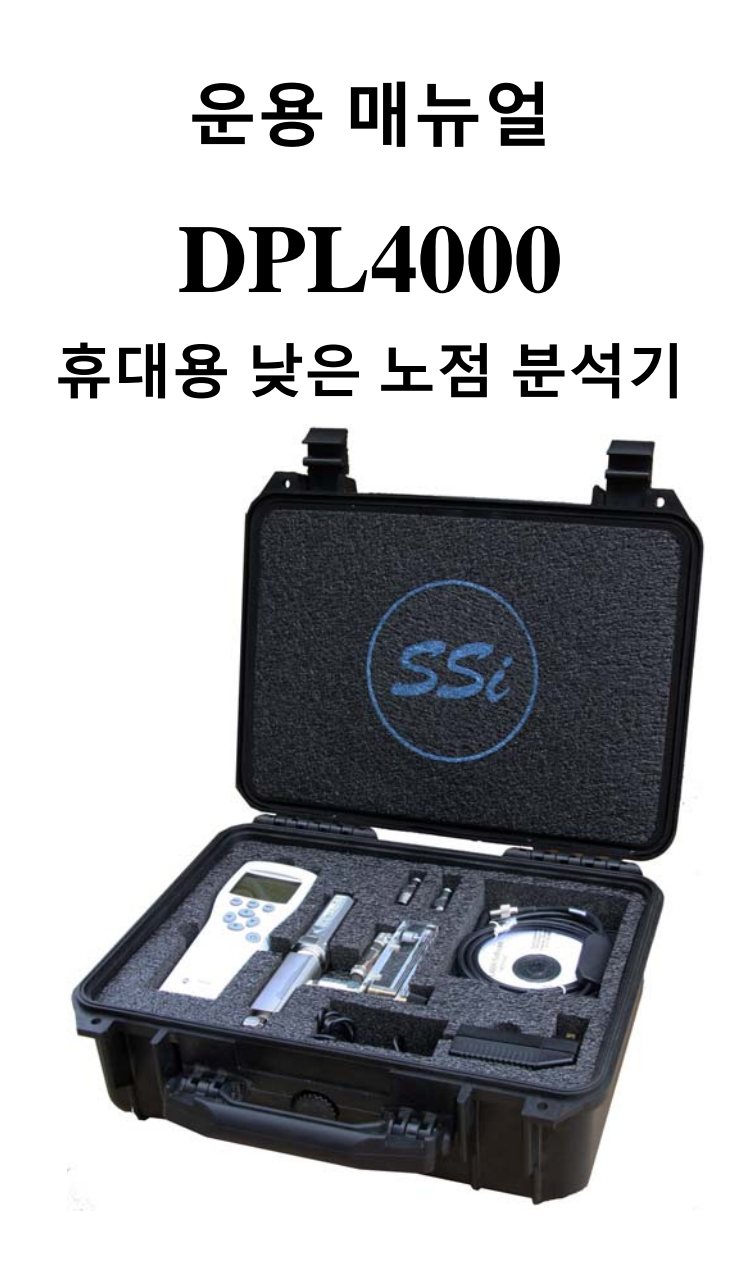

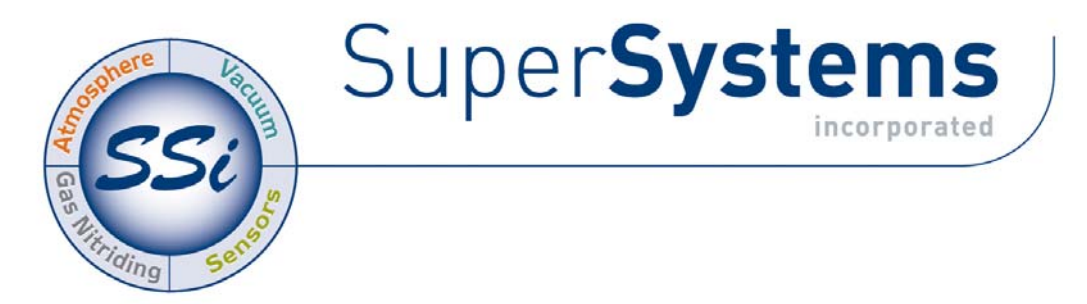

7205 Edington Drive / Cincinnati, OH 45249 / Tel (513) 772-0060 / Fax (513) 772-9466

### *제품 설명*:

이 제품은 높은 정확성과 장기간의 탁월한 안정성을 가진 낮은 노점 측정에 사용 되어 진다. 넓은 범위의 압력과 온도에도 사용이 가능하며,노점을 측정하기 위하여 비부식성 게이지를 사용하여 질소, 아르곤,수소 및 기타에도 사용이 가능하다.

| 이바저 | OI | ㅌ서.          |
|-----|----|--------------|
| 걸린껵 | Ľ  | <b>T</b> 'd' |

| 총 측정 범위:          | -148°F to +32°F (-100°C to 0°C)                                           |  |
|-------------------|---------------------------------------------------------------------------|--|
| 이상적인 측정 구간:       | -112°F to -22°F (-80°C to -30°C)                                          |  |
| 정확성 (이상적인 측정 구간): | +/- 3.6°F (+/- 2°C)                                                       |  |
| 정확성(이상적 측정외구간):   | +/- 5.4°F (+/- 3°C)                                                       |  |
| 작동 온도:            | $-40^{\circ}$ F to $+140^{\circ}$ F ( $-40^{\circ}$ C to $+60^{\circ}$ C) |  |
| 작동 압력 범위:         | 0-725 psi / 0-50 bar                                                      |  |
| 작동 습도:            | 이슬 맺히지 않음.                                                                |  |
| 센서 외관 분류:         | IP65 – NEMA4 (AISI316L)                                                   |  |
| 디스플레이 외관 분류:      | IP54                                                                      |  |
| 디스플레이 무게:         | 400 grams                                                                 |  |
| 전원:               | Rechargeable NIMH Battery (included) or 4 "AA" Batteries                  |  |
| 배터리 재충전 시간:       | Approximately 4 hours                                                     |  |
| 배터리 충전 요구조건:      | 110-240 VAC/ 47-63Hz / 400mA                                              |  |
| 배터리 전원 작동시간:      | 48 Hours – Continuous use / Up to 30 days - Data logging only             |  |
| 출력유니트:            | Dew Point /Frost Point, ppm & ppb (by volume), ppm (by weight)            |  |
| 언어 지원:            | Nine Possible Languages (See "Language" section)                          |  |
| 데이터 저장공간:         | 2700 points, user-selectable measurement interval                         |  |
| 데이터 저장 간격 옵션:     | 1s, 5s, 15s, 30s, 1min, 5min, 15min, 30min, 1h, 3h, 12h                   |  |
| 저장 유지 옵션:         | 1min, 5min, 15min, 30min, 1h, 3h, 12h, 24h, 7d, 31d, Memory Full          |  |

## *센서 기술*:

노점 측정은 전기용량의 얇은 필름고분자 에 의해 측정되어진다.물 분자를 둘러싸고 있는 에어 또는 가스 섞여 있는 것을 전류 상층의 투과를 통하여 센서의 전위차가 변하게 된다.변화된 전위차는 가스내의 물 분자를 직접적으로 상관을 가지고 분석해 낸다

### <u>특장점:</u>

DPL 4000 의 노점 센서는 증가된 정확성과 반응시간의 두가지 기능을 수행한다.

- 자동 교정 센서를 따뜻한 곳에 두며 자체적으로 Zero Point 의 옵셋을 수정한다.이 것은 시작과 동시에 자동으로 수행되어지며 그리고 45 분 연속사용시에도 사용 되어진다.
- 센서 청소 센서가 건조한 조건에서 습한 조건으로 바뀔 때 분석에 필요한 양을 제외한 수분 분자를 증발시켜 반응시간을 현저하게 증가시킨다.이 기능은 장비 기동시 자동적으로 시작하며, 매 24 시간마다 이루어진다.센서는 청소는 환경 변화에 따라 습한 에서 건조로 갈 때 자동적으로 시작한다.

### *시작전 인지사항*:

DPL4000 의 측정을 시작하기 알아야할 사항:

- 공급되어진 연결 ¼" 수나사 NPT 분리형 피팅 을 분석 대상 설비에 연결한다. 이 연결부는 분석이 완료될때까지 분리형 피팅 나사를 분리하지 않도록 한다.
- 센서에 부착된 가스 샘플링 피팅 을 연결할 때 사용되어진다.
- 분석 시작 할 때 최대 공급가스는 10 CFH 이며. 유량계 앞에 노브를 통하여 유량 흐름을 조정해야 한다.
- 센서 통신 게이블은 "II"에 연결이 되어져야 한다.이것은 고무마개 없이 연결할 수 있다.
- 연결 가장 자리에서 끝 부분에서 지시계의 디스플레이를 위치한다.
- 전원을 켜고 휴대용 디스플레이 유니트를 본다.
- 만약 환경 설정을 변경하길 원한다면 (설정값을 사용할 때 "NO"라고 한다.)
- 이 장비는 몇가지 진단 기능을 탑재하고 있으며, 몇 개의 퍼지를 통하여 자동적으로 교정할 수 있는 기능이 있다. 이때에는 모든 읽는 값 더불어 디스플레이가 "---" 또는 노점값이 움직이지 않는다. 이 조건은 5 분에서 15 분으로 존재한다. 따라서 노출된 센서는 환경 요건에 따라 달라 질수 있다.

#### DPL4000 Components:

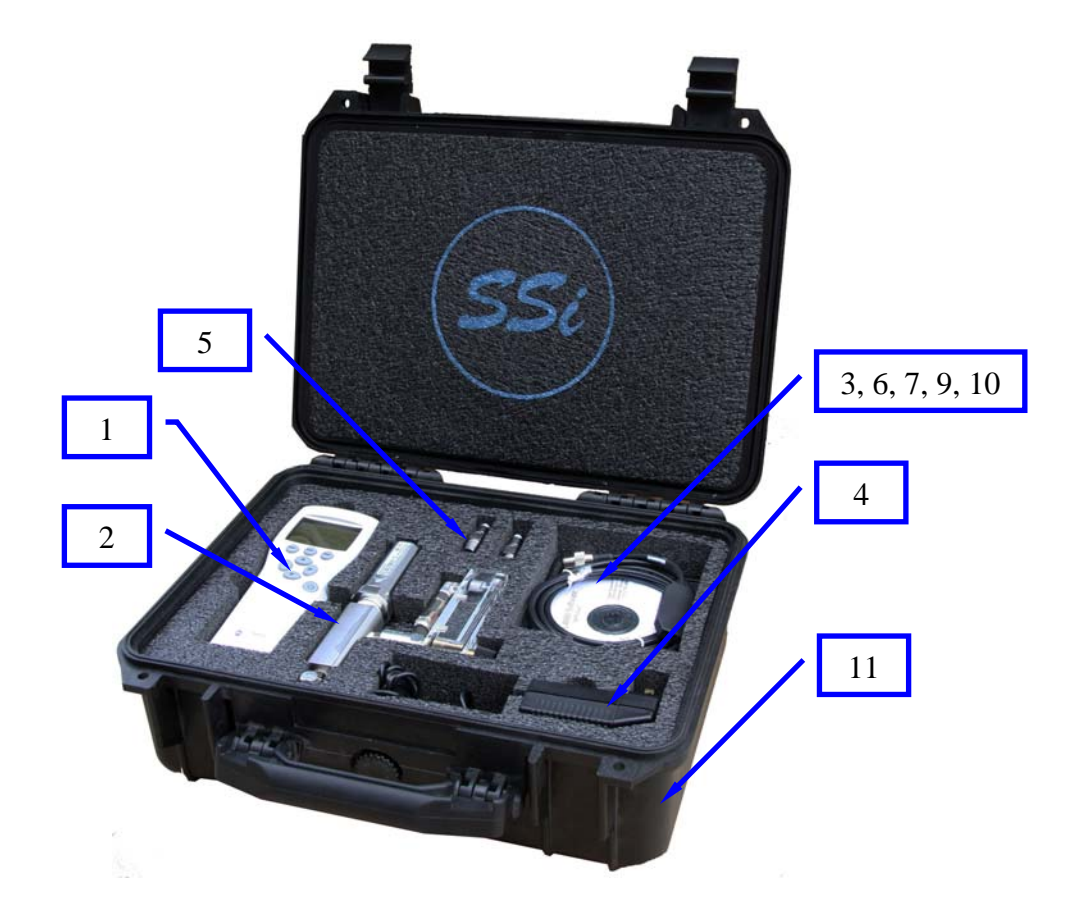

- 1. 휴대디스플레이/데이터 저장
- 2. 유량계와 센서 조합
- 3. 센서 통신 케이블
- 4. 배터리 충전기
- 5. ¼" 수 NPT 빠른 분리 연결형
- 6. 소프트웨어 CD
- 7. 다운로드 데이터를 위한 USB Cable
- 8. 작동 매뉴얼
- 9. 휴대디스플레이 마감 플러그 포트
- 10. "AA" 배터리 사용 접촉 플레이트
- 11. 캐리어 박스

# 배터리팩 설치 및 제거

DPL4000 은 재충전 배터리 팩과 같이 공급되어진다.이 장비의 전원 공급은 "AA" 4 개의 알카라인 배터리 를 사용할 수 있다. 이것을 사용하기 위해서는 공급되어지는 메탈 접촉 플레이트를 베이스로 하여 사용할 수 있다.

- 1. 지시된 뒷면 플레이트의 스크류를 푼다.
- 오랜된 배터리를 제거한다. 만약 설치된 재 충전 배터리라고 선을 잡아 당켜서 블랙 커넥터를 제거한다.

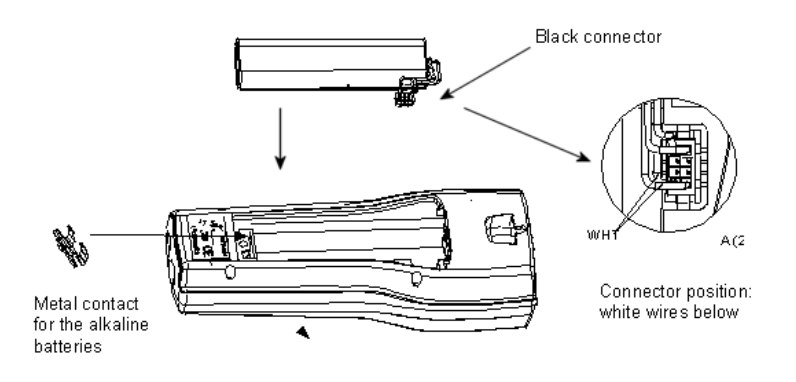

Figure 1 Installing the Battery Pack

- 새로운 재충전 배터리 팩을 블랙 커넥터로 연결한다. 커넥터 위에 한쪽 검은선과 빨간선을 확인해야 한다. 어떠한 접촉 물질없이 커넥터를 누리지 마시길 바랍니다. 알카라인 건전지를 사용할 경우 메탈 접촉 플레이트가 필요로 합니다.
- 4. 뒷면을 닫고 스크류를 돌리시오.
- 5. 사용전에 배터리를 충전하시길 바랍니다.

# 충전 배터리 팩

- 인디케이터 상부에 충전 플러그이 있다.(고무캡 아래 위치함).
- 벽 소켓과 충전을 연결한다. 충전에 대한 상태는 디스 플레이 상부에 표시된다.
- 더 이상 충전 심볼이 움직이지 않을때, 충전이 완료된 것이다.
- 4. 충전을 분리한다.

전형적으로 재 충전에는 4 시간 정도 소요된다.

# 버튼 그리고 방향키

장비를 켜기 위해서는 **Power On/Off** 버튼을 누른다. 메뉴를 열기 위해서는 shortcut 버튼과 arrow 버튼을 누른다.기능 활성화를 위해서는 디스플레이에 위에 shortcut 버튼을 누른다.메뉴를 살피기 위해서는 arrow 버튼을 누른다.

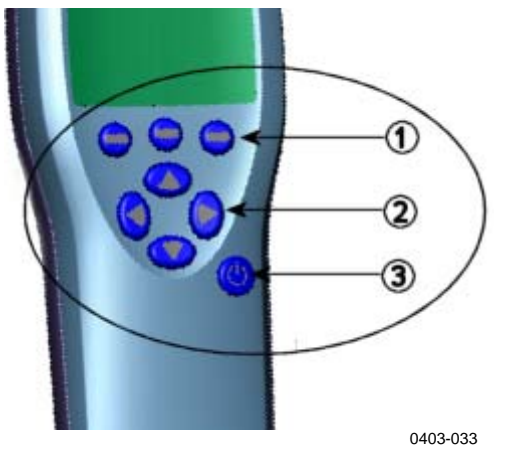

Figure 2 Buttons

위에 Figure 2 에 언급된 수에 대한 설명.

- 1 = Shortcut buttons
- 2 = Arrow buttons
- 3 = Power on/off button

# 장비를 켜기

1. 인디케이더와 센서 조합을 연결한다.

2. **Power On/Off** 버튼을 누른다..

3. 장비에 대한 환경 설정 조정이 요구되어진다면.

압력(P) – 제작시에 대기 압력으로 유도한다.

설정 비중(G) – 질소를 위해 미리 조정됨.

NOTE: 대부분의 어플리케이션, 설정된 값은 이미 적절한 개별 값으로 설정되어 있다.다양한 분위기 압력은 노점의 결과에 무시해도 될 정도이다. 설정 비중은 노점 연산에 영향을 주지 않는다. 그것은 ppm/ppb(parts million /billion of water) 을 결정할 때 사용되어진다. 노점이 디스플레이 되었을 때, 설정 비중은 무시해도 된다.

# 메뉴들

메뉴상에서는 설정을 변경하거나 기능 선택할 때 할수 있다. 지시서는 아래와 같다.:

- 1. ( ) buttons 을 누르면 메인 메뉴가 열린다.
- 3. 🙆 buttons 을 사용하여 메뉴상에서 이동한다..
- 4. 🕑 button 와 함께 아이템을 선택한다.
- 5. ④을 누르면 이전 메뉴로 돌아간다.
- 6. Exit 을 누르면 정상 작동으로 돌아간다.

# 디스플레이 메뉴

# 수량과 단위

디스플레이 상에서 1 과 3 수량 사이에서 선택할 수 있다, 옵션은 다음과 같다 :

- PPB (Parts Per Billion Water by volume)
- Tdf (Dew Point / Frost Point Temperature)
- PPM (Parts Per Million Water by volume)
- PPMW (Parts Per Million Water by weight)

Dew Point 에서 "UNIT" button 을 누르면 단위 설정을 선택할 수 있다.

# 회전

You can select a one- or two-decimal display using **Rounding** 사용하여 디스플레이상에서 소수점 이하 한자리 또는 두자리로 선택할 수 있다.설정할 때는 장비를 켤 때한다.( 사용은 소수점 이하 한자리도 한다.)

# 홀드/세이브

Hold/Save 기능은 디스플레이상의 디스플레이을 홀드하거나 메모리에 저장할 때 사용한다.여러 차례의 읽기를 저장할 수 있다. 읽은 값을 저장 할 때 첫번째를 데이터 포인터 1 이라고 부르며, 두번째 저장하는 데이터를 포인트 2 라 부르며,차례로 진행된다. 데이터는 개별로 저장이 되며 포인트는 그 데이터를 표시하는 기능을 한다. 또한 파일은 지시계가 스위치를 끄더라도 유지를 한다.

## 그래픽 기록

그래픽 디스플레이는 측정된 커브를 보여준다. 당신은 커브의 형태를 통해 마지막 분의 데이터 및 기록을 시험할 수 있다. 커브를 줌인하기 위해서는 <sup>④</sup>.줌 아웃하기 위해서는 <sup>(</sup>)을 누른다. 기록 구간이동을 위해서는 <sup>()</sup> <sup>()</sup> 한다.

# 기능 메뉴

## 알람

DPL4000 은 미리 측정데이터에 대한 리미트를 설정할 수 있어 제한시킨 설정 구간을 데이터가 벗어날 경우 비트음과 화면이 깜박거린다.알람 설정은 한번 측정때 한번 설정 할 수 있다.알람 설정은 아래 지시를 따른다.:

- 1. ⑧⊖표시 버튼을 눌러서 메뉴버튼을 연다..
- 2. ▶ Functions 선택하고, ℗표시를 누른다..
- 3. ▶Alarm 선택하고, ⑧를 누른다..
- 4. Quantity 선택하고 ⊖을 누르면 quantity 을 설정할 수 있다. 지시서에 설정은 다만 디스플레이에 대한 노점 (Td/f), 이것은 오직 quantity 를 이용 가능하다. 다만 quantity 가 활성화되면 사용할때마다 선택되어진다. quantity 변경을 위해서는 Menu - ▶Display - ▶Quantities and units.
- 첫번째 제한을 선택하고 누르면 설정 (만약 알람기능이 on 되면 그것은 off 된다). 알람 레벨은 화살키를 사용하면 되고, 알람 사인을 선택하기 위해서는 ○ +/- 버튼을 누른면 된다. 저장하기 위해서는 ○ OK 을 누른다.

- 두번째 리미트를 선택하기 위해서는 지시서 step 6 을 따른다. 리미트가 상한이나 하한을 초과하게 되면 알람을 울린다. 만약 한가지 리미트만 사용할 경우, 상한 이나 하한 값은 최고값으로 설정되며, 그 값에는 도달할 수 없다.
- 7. 알람 활성활를 위해서는 기본 화면으로 돌아와야 하며,
   Alarm On/Off 을 선택하고 <sup>●</sup> On 을 눌러야 한다.노트 심벌은 □ 나타나야 하며, 이것은 상한 왼쪽 코너에 나타난다.
- 8. 알람 레벨에 도달했을때, 당신은 알람을 ⊖OK 을 눌러서 정지할 수 있다. 알람을 활성화 하기 위해서는 ⊖Yes 을 누른다. 알람 정지를 완성하기 위해서는 ⊖No 을 누른다.

**NOTE** 장비를 끌때에는 알람이 더이상 작동하지 않는다.

# 아날로그 입력

이 특징은 DPL 4000 에서는 이용가능하지 않다. 이것이 가능하려면 센서로 부터 아날로그 출력에 대한 것을 얻어야 가능하다.이 과정에 대한 정보를 원할 경우 Super Systems Inc 에 연락 바란다.

# Recording/Viewing 메뉴

# **Recording Data**

당신은 DPL -4000 을 통하여 측정되어 기록된 데이터를 볼 수 있다. 데이터를 기록하기 위해서는 다음에 따른다.:

- ○▶ Record 누르거나 또는 메뉴에서 ▶ Recording/Viewing 을 선택한다.
- 2. ▶ **Record data** 선택하고, ⑧을 누른다.
- 기록구간 변경을 위해서는 Interval 선택하고 ⊖ 누르고 설정한다.
- 측정 구간 선택을 위해서는 화살표 버튼을 사용하여 선택한다. 측정 구간과 최대 기록 시간은 에서 보여준다.

Table 1 on page 11. 에서 보여준다.

Table 1. Measurement Intervals and Maximum Recording Times

| Measurement | Maximum Recording Time (Memory Full) |            |            |  |  |
|-------------|--------------------------------------|------------|------------|--|--|
| Interval    | 1 quantity                           | 2 quantity | 3 quantity |  |  |
| 1 s         | 45 min                               | 22 min     | 15 min     |  |  |
| 5 s         | 3 h                                  | 113 min    | 75 min     |  |  |
| 15 s        | 11 h                                 | 5 h        | 3 h        |  |  |
| 30 s        | 22 h                                 | 11 h       | 7 h        |  |  |
| 1 min       | 45 h                                 | 22 h       | 15 h       |  |  |
| 5 min       | 9 days                               | 4 days     | 3 days     |  |  |
| 15 min      | 28 days                              | 14 days    | 9 days     |  |  |
| 30 min      | 56 days                              | 28 days    | 18 days    |  |  |
| 1 h         | 113 days                             | 56 days    | 37 days    |  |  |
| 3 h         | 339 days                             | 169 days   | 112 days   |  |  |
| 12 h        | 1359 days                            | 678 days   | 451 days   |  |  |

- 6. 기록 유지 시간을 설정하기 위하여, Duration 선택하고,

   Set. 을 누른다. 유지 시간을 화살표로 선택하고 Set 을 누른다.
- 7. 기록 시작을 위해서는 Start/Stop recording 을 선택하고,

  Start 을 누른다. 만약 메모리 가득을 선택한다면, 당신은 디스플레이에서 최대 기록 시간을 볼 수 있을 것이다.
  당신은 메모리에서 빈 메모리 파일을 삭제할 수 있다. 최대 기록 시간을 수락하기 위해서는 <sup>⊙</sup> Start 다시 누른다.

 DPL 4000 의 스위치를 끄더라도 기록은 배터리로 유지할 수 있다. 당신인 전원을 끄더라도 데이터를 저장할 것인가에 대한 메세지를 볼 수 있을 것이다. 만약 기록 유지 동안 전원을 끄더라도, 디스플레이에서 진행되는 것을 볼것이며, 진행되는 바는 10 초 동안 보여질 것이다. 지시계 바는 데이터의 양을 나타낸다.

CAUTION 데이터가 저장되는 동안에는 전원을 끄더라도 센서를 분리하지 마시길 바랍니다. 이것은 데이터를 읽어 버릴 수 있습니다.

## 기록 정지

- 1. 기록을 정지하기 위해서는 <sup>←</sup> Record 을 누른다.
- 2. ▶ **Record data** 을 선택하고 <sup>●</sup>을 누른다.
- 3. Start/Stop recording 을 선택하고 나서 ⊖ Stop 을 누른다.
- 4. 기록 파일을 보기 위해서는, select ⊖ Show 선택한다.

## 기록된 데이터 보기

- 2. ▶ Recording/Viewing 선택하고 ⊖을 누른다.
- 3. ▶View recorded data 선택하고 ⓑ을 누른다.
- 보기 원하는 파일을 선택하고 <sup>●</sup>을 누른다. 파일은 기록 시간과 날짜에 따라서 알 수 있다.
- 그래픽 보기 위해서는 ⊖ Graph 을 누른다. 시간 인지 기록을 보기 위해서는 ⊖ Times 을 누른다. 데이터 값으로 돌아가기 위해서는 ⊖ Value 을 누른다.
- 6. 기본 화면으로 돌아기기 위해서는 ⊖ Exit 을 누른다.

# 메모리 상태

아래와 같이 메모리 상태를 체크할 수 있다.:

- 1. **() ⊙ Open**. 을 눌러서 메뉴을 연다.
- 2. ▶ Recording/Viewing 선택하고 ⓑ을 누른다.
- 사용된 메모리와 빈 공간 메모리 양을 보기 위해서는 t
   Memory status 을 선택하고 ⊖ Show 을 누른다.
- 기본 화면으로 돌아가기 위해서는 ⊖ OK 와 ⊖ Exit. 을 누른다.

## NOTE 이용 가능한 공간은 활동 공간을 연산하여 자동적으로 계산하여 진다. 만약 디스플레이 양이 달라진다면, 따라 실제 이용 가능 공간도 줄어들 것이다.

# 메모리 데이터 삭제

아래 절차에 따라 메모리를 삭제 할 수 있다.

- 2. ▶ Recording/Viewing 을 선택하고 ⓑ 을 누른다.
- Clear data memory 선택하고 ⊖ Clear 을 누른다.삭제 확인을 위해서는 ⊖ Yes 을 누른다.
- 4. 기본 확면으로 돌아가기 위해서는 ⊖ Exit 을 누른다.

# 저장된 데이터를 PC 로 이전하기

DPL 4000 의 데이터를 PC 로 이전하기 위해서는 DPL4000/M170 Link 프로그램을 이용하여야 한다.PC 환경은 Microsoft Windows® 환경에서 보다 쉽게 운용할 수 있으며, Microsoft Excel®, 을 통하여 쉽게 수정할 수 있다.

USB 연결을 위해서는 소프트웨어를 포함한 드라이버가 필요하다. 소프트 웨어를 설치할 때, USB 케이블을 연결하지 않는 것이 중요하다. MI70 Link Setup Wizard 을 설치을 당신의 컴퓨터에 DPL4000 / MI70 Link Software 설치해야 한다.설치 USB 장치는 몇분 정도 걸린다.설치를 마친 후에 USB 를 당신의 컴퓨터 USB 에 연결해야 한다. 윈도우에서 당신의 드라이버를 자동으로 찾을 것이다.

MI70 Link program 을 PC 로 사용하여 DPL 4000 하기 위해서는 모니터를 시작하면 실시간으로 읽기 시작한다.

# Environment 메뉴

# 압력 설정

압력 환경속에서, 실제 진행 압력값은 설정해야 한다. "bara"가 압력이며, 이것은 bar 단위 진행 압력은 절대 단위이다.

# 특정 비중 설정

노점 연산에 특정 비중은 사용되어지지 않는다. 이것은 오직 ppm/ppb (parts per million/billion of water) 결정에 영향준다. 이때

다만 디스플레이 되어질 뿐, 특정 압력은 무시되어진다. 만약 ppm/ppb 계산을 진행할때, 특정 가스비중은 측정할 때 입력해야 한다. 이것은 다양한 인터넷을 통하여 소스를 얻을 수 있다.

# Settings 메뉴

# 사용자 인터페이스

### 언어

사용자 인터페이스를 아래 항목 정도로 선택할 수 있다: English, Finnish, Chinese, Russian, Japanese, Swedish, French, German, or Spanish.

언어 선택은 아래와 절차를 통해 진행 할 수 있다.:

- ⊖ Open 을 누르면 메뉴를 연다
- 2. ▶Settings 선택하고 ⑧ 을 누른다.
- 3. ▶User interface 선택하고 ⓑ 을 누른다.
- 4. Language 를 선택하고 ⊖ Set 을 누른다.
- 5. 선택한 언어를 확인하고 ⊖ Select 을 누른다.
- 6. 기본 화면으로 돌아오기 위해서는 ⊖ Exit 을 누른다.

만약 실수로 인해 당신이 언어 선택이 원하지 않는다면, 아래 지시에 따른다.:

 기본 화면으로 돌아오기 위해서는 rightmost ⊖ 기본 화면이 나타날때까지 누르면 된다.

- Language selection 메뉴로 갈 때 <sup>ⓑ</sup> 을 첫번째 누르고 나서 and then the <sup>⊖</sup> 중앙 버튼을 누르면 된다.
- 3. 그리고 나서 <sup>(△)</sup> 을 누르고, 그 다음 <sup>(△)</sup> 을 누르고, 또 다시
   <sup>(△)</sup> 을 한번 더 누르고, 최종적으로 중앙에 <sup>(→)</sup> 을 다시한번 누르면 된다.
- 4. 언어 재설정이 완료됨

#### 자동으로 전원 Off

배터리 수명을 연장하기 위하여는 DPL 4000 의 일정 시간 후에 전원이 자동으로 꺼지는 기능을 사용하는 것이 좋다. 설정에 따라서 꺼진다. 이것은 전원 손실 위험을 최소화 하고 데이터 보호 및 확장을 위하여 적절하며, 조정은 아래와 같이 하면 된다.:

- ○ Open 을 통하여 메뉴를 연다
- 2. ▶ Settings 을 선택하고, ⓑ을 누른다.
- 3. ▶**User interface** 선택하고, ⓑ을 누른다.
- 4. Auto power off 선택하고, ⊖ Set 을 누른다.
- 5. 비활동시간을 선택한 다음에 ⊖ Select 을 누른다.
- 6. 다시 기본화면으로 돌아가기 위해서는 ⊖ Exit 을 누른다.

#### 프로그램 단축키

설정에 따라서 세가지 단축키 **Graphic, Hold/Save** 와 **FRecord**의 기능을 선택되어져 있다. 당신에게 적합한 단축키를 아래의 절차에 의해 설정할 수 있다.:

- ⊖ Open 눌러서 메뉴를 연다.
- 2. ▶ Settings 을 선택하고 ⓑ 을 누른다.

- 3. ▶User interface 선택하고 <sup>●</sup> 을 누른다.
- Select Program shortcut keys 을 선택하고 나서 ⊖ Start 을 누른다.
- 5. 예를 들어 Hold/Save 의 단축키의 변경을 원한다면
- 6. 만약 당신이 Hold/Save 을 교체하여 알람 기능을 바꾸기를 원한다면, Alarm 을 선택하고 화살키 버튼으로 움직여서
   ⑦ Select 을 누른다. 당신의 선택을 확인하기 위하여 Yes 을 누른다. 반면 No 을 누르면 step 4 로 돌아가게 된다.
- 7. 기본 화면으로 돌아가기 위해서는 ⊖ Exit 을 누른다.

#### 버튼 Tones and Backlight

당신은 장비를 켤 때 와 끌 때 사운드 음 및 화면 밝기를 다음 절차에 따라 변경할 수 있다.:

- ○ Open 을 눌러서 메뉴를 연다.
- ▶Settings 을 선택하고 № 을 누른다.
- 3. User interface 선택하고 <sup>●</sup> 을 누른다.
- 장비 on/off 시 사운드 음향을 Key Click 선택하고 나서 ⊖
   On/Off 의 누른다.
- 5. 장비 on/off 시 화면 밝기를 Backlight on key 을 선택하고 s
   On/Off 을 누른다.
- 6. 시작 화면으로 돌아가기 위해서는 ⊖ Exit 을 누른다.

# 시간과 날짜

설정에 따라 시간의 설정은 12-hour clock 또는 24-hour clock 으로 설정하여 사용할 수 있다. 설정에 따라 날짜는 달,일,년 을 일,달,년,또는년,달,일로 변경할 수 있다.

정확한 시간과 날짜는 저장된 데이터 기록일이 되며 변경은 다음과 같은 절차를 따른다.:

- 1. **◎ ⊖ Open**. 을 눌러서 메뉴를 연다.
- 2. ▶ Settings 선택하고 ⓑ 을 누른다.
- 3. ▶ Date and time 을 선택하고 ▶ 을 누른다.
- 4. 원하는 날짜가 있을 경우 Date 을 선택하고 Set 을 누른다. 날짜 변경을 위하여 화살 버튼을 사용하며, 선택에 대한 확정은 Select 을 눌러서 진행한다. 날짜 형식의 변경을 위하여는 대안을 선택한 다음에 Select 을 누른다.
- 5. 시간 변경의 원할 경우에는 Time 을 선택한 다음 ⊖ Set 을 누른다. 시간 변경을 위하여는 화살 버튼을 사용하며, 변경후에 확정을 위해서는 ⊖ OK 을 누른다. 형식 변경을 위해서는 12-hour clock 선택한 후에 ⊙ On/Off 을 누른다.
- 6. 기본 화면으로 빠져 나가기 위해서는 ⊖ Exit 을 누른다.

# 측정 설정

DPL 4000 은 측정을 위하여 수정 가능한 설정을 탑재하고 있지 않다.

# 장비 정보

지시계에 대한 기본적인 정보와 Probe 에 아래에서 찾을 수 있다.

- 1.  **● Open** 을 눌러서 메뉴를 연다
- 2. ▶ Settings 을 선택하고 ⓑ 을 누른다.

- 3. **Device information** 선택하고, ⊖ Show 을 누른다.
- 첫번째 화면에서는 지시계 M170 에 대한 정보를 보여준다.
   Probe 에 대한 자세한 부분은 <sup>○</sup> More 을 누르고 나서 <sup>○</sup>
   OK 을 누른다. 오류! 참조 원본을 찾을 수 없습니다. 오류!
   참조 원본을 찾을 수 없습니다..
- 5. 기본 화면으로 돌아오기 위해서는 ⊖ Exit 누른다.

# 공장 설정

공장 설정으로의 변경은 기존의 저장된 데이터 및 설정이 초기화 되는 것을 말한다. 공장 초기화는 Probe 교정에 영향을 미칮지 못한다.

- 1. **()** ⊖ **Open** 을 눌러서 메뉴를 연다.
- 2. ▶Settings 선택하고, ⓑ 을 누른다.
- Factory settings 선택하고 ⊖ Revert 을 누른다. 선택을 위해서는 ⊖ Yes 을 누른다. 자동으로 전원이 꺼진다.

DPL4000을 다시 작동했을 때 공장설정으로 저장이 되어지며, 당신은 언어 및 날짜 및 시간을 재 설정해야 한다.